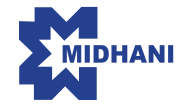

MISHRA DHATU NIGAM LIMITED Corporate Identity Number (CIN): L14292TG1973GOI001660 Registered Office: PO – Kanchanbagh Hyderabad - 500058, Telangana Tel. No: 040-2418 4515 Fax No: 040-2956 8502 Email Address: company.secretary@midhani-india.in Website: www.midhani-india.in

**NOTICE** is hereby given that the forty-eight (48<sup>th</sup>) Annual General Meeting of the Members of **MISHRA DHATU NIGAM LIMITED** (MIDHANI) will be held on Thursday the 29<sup>th</sup> day of September 2022 at 11:00 A.M. (IST) through Video Conferencing (VC) / Other Audio Visual Means (OAVM) to transact the following businesses:

#### **ORDINARY BUSINESS**

#### **ITEM NO.1**

To receive, consider and adopt:

- a) the audited standalone financial statements of the Company for the financial year ended March 31, 2022, the reports of the Board of Directors and Auditors thereon; and
- b) the audited consolidated financial statements of the Company for the financial year ended March 31, 2022 and report of the Auditors thereon.

#### ITEM NO.2

To confirm payment of interim dividend i.e.  $\gtrless$  1.56 per equity share of  $\gtrless$  10 each (i.e. @15.60%) and to declare final dividend of  $\gtrless$  1.54 per equity Share of  $\gtrless$  10/- each (i.e. @ 15.40%) for the financial year ended on March 31, 2022.

# ITEM NO.3

To appoint a Director in place of Shri Gowri Sankara Rao Naramsetti (DIN: 08925899), who retires by rotation and being eligible, offers himself for re-appointment.

#### **SPECIAL BUSINESS**

#### **ITEM NO.4**

To ratify remuneration to be paid to BVR & Associates, Cost Accountants as Cost Auditor of the Company for FY 2022-23 and in this regard, to pass the following resolution as an **ORDINARY RESOLUTION:** 

**"RESOLVED THAT** pursuant to the provisions of Section 148 and other applicable provisions, if any, of the Companies Act, 2013 read with the Companies (Audit and Auditors) Rules, 2014, fee of ₹ 99,000/- (excluding applicable statutory levies and reimbursement of out of pocket expenses), to be paid to BVR & Associates, Cost Accountants (Firm Registration No 000453), appointed by the Board of Directors as Cost Auditor to conduct the audit of cost records of the Company, as applicable, for the Financial Year ending on March 31, 2023, be and is hereby ratified and approved."

#### By the Order of the Board of Directors

-/Sd (Paul Antony) Company Secretary & Compliance officer Membership No. A29037

Hyderabad May 26, 2022

# NOTES:

 In view of continuing COVID-19 pandemic, pursuant to General Circular No. 2/2022 dated May 5, 2022 issued by Ministry of Corporate Affairs ('MCA Circular') and in compliance with the provisions of the Companies Act, 2013, read with the rules made thereunder and SEBI Listing Regulations, the 48<sup>th</sup> Annual General Meeting of the Members of the Company is being convened through Video Conference / Other Audio Visual Means (VC/OAVM), without the physical presence of members at a common venue. In view of the same, the registered office of the Company shall be deemed to be the venue of the AGM.

Accordingly, Notice of the AGM along with the Annual Report for FY22 is being sent by electronic mode to those members whose e-mail address is registered with the Company/Depositories, unless any member has requested for a physical copy of the same.

- 2. Since the AGM is held through VC/OAVM, route map to the venue is not required and therefore, the same is not annexed to this Notice.
- 3. The Statement pursuant to Section 102 of the Companies Act, 2013 ('Act') in respect of Item No. 4 of the Notice, is annexed hereto. Further, disclosures in relation to Item No. 3 of the Notice, as required under the Securities and Exchange Board of India (Listing Obligations and Disclosure Requirements) Regulations, 2015 ('SEBI Listing Regulations') and the Secretarial Standard-2 on General Meetings issued by the Institute of Company Secretaries of India ('SS-2') forms part of this Notice.
- 4. Members attending the meeting through VC/OAVM shall be reckoned for the purpose of quorum under Section 103 of the Act. Members holding equity shares of the Company as on Thursday, September 22, 2022 ('Cutoff date') can join the meeting anytime 30 minutes before the commencement of the AGM by following the procedure as outlined in Annexure – 1 of the Notice.
- 5. Attendance through VC/OAVM is restricted and hence, members will be allowed on first come first serve basis. However, attendance of members holding more than 2% of the paid-up share capital of the Company, institutional investors, Directors and Key Managerial Personnel, Chairperson of Audit Committee, Nomination and Remuneration Committee, Stakeholders Relationship Committee and Auditors will not be restricted on first come first serve basis.

- 6. Appointment of Proxy and Attendance Slip: Section 105 of the Act read with Rule 19 of the Companies (Management and Administration) Rules, 2014 provides for appointment of proxy to attend and vote at a general meeting on behalf of the member who is not able to physically attend the AGM. Since the 48<sup>th</sup> AGM is being held through VC/OAVM and in accordance with the MCA Circular, physical attendance of Members has been dispensed with. Accordingly, the facility of appointment of proxy would not be available to the Members for attending the 48<sup>th</sup> AGM and therefore, proxy form and attendance slip are not annexed to this Notice.
- 7. Corporate shareholders/institutional shareholders intending to send their authorised representative(s) to attend and vote at the 48<sup>th</sup> AGM are requested to send from their registered email address, scan copy of the relevant Board Resolution/ Authority Letter, etc. authorizing their representative(s) to vote, to the Scrutinizer i.e. Shri Navajyoth Puttaparthi on his e-mail ID at pjandcofirm@gmail.com with a copy marked to evoting@nsdl.co.in.

Institutional shareholders (i.e. other than individuals, HUF, NRI etc.) can also upload their Board Resolution / Power of Attorney / Authority Letter etc. by clicking on "Upload Board Resolution / Authority Letter" displayed under "e-voting" tab under their login.

 Record Date: Members may kindly note that Thursday, September 22, 2022 has been fixed as the Record Date to determine entitlement of members to the final dividend for the financial year 2021-22.

#### 9. Declaration Dividend:

- a) Pursuant to Finance Act, 2020, dividend income is taxable in the hands of members effective April 1, 2020. Accordingly, the final dividend, as recommended by the Board of Directors, and if approved at this AGM, shall be paid after deducting tax at source ('TDS') in accordance with the provisions of the Income Tax Act, 1961 at the prescribed rates, within 30 days from the date of declaration:
  - a) to members in respect of equity shares held by them in physical form, whose name appear as a member in the Company's Register of Members as on Thursday, September 22, 2022; and
  - b) to beneficial owners in respect of equity shares held by them in dematerialized form whose name appear in the statement of beneficial owners

furnished by National Securities Depository Limited ('NSDL') and Central Depository Services (India) Limited ('CDSL'), on close of business hours on Thursday, September 22, 2022.

- b) For information on Tax Deduction at Source ('TDS'), please visit Company's Website viz. <u>https://midhaniindia.in/</u> and refer TDS instructions on dividend distribution.
- c) In case of members whose bank details are not updated before the close of business hours on Thursday, September 22, 2022 or in case the Company is unable to pay the dividend to any member directly in his/her bank account via electronic clearing service, the Company shall dispatch the dividend draft/cheque to such member(s) by post.

# 10. <u>Mandatory updation of PAN, KYC, nomination and bank</u> <u>details by Members</u>

#### For Members holding shares in physical form:

SEBI vide Circular No. SEBI/HO/MIRSD/MIRSD\_ RTAMB/P/CIR/2021/655 dated November 3, 2021 read with Circular No.SEBI/HO/MIRSD/MIRSD\_RTAMB/P/ CIR/2021/687 dated December 14, 2021, has mandated all listed entities to ensure that shareholders holding equity shares in physical form shall update their PAN, KYC, nomination and bank account details (if not updated or provided earlier) through the respective Registrar and Share Transfer Agent (RTA). The relevant forms for updating the records are available on Company's website <u>https://midhani-india.in/</u>, and the duly filled forms may be sent to the Company's RTA at the earliest, preferably on or before Thursday, September 22, 2022.

#### For Members holding shares in demat form:

Members holding shares in demat form are requested to update PAN and other details with their Depository Participant(s).

- 11. SEBI vide Circular No. SEBI/HO/MIRSD/MIRSD\_RTAMB/P/ CIR/2022/8 dated January 25, 2022, has mandated companies to issue securities in dematerialized form only, while processing service requests viz. issue of duplicate securities certificate; claim from unclaimed suspense account; renewal/ exchange of securities certificate; endorsement, sub-division/ splitting, consolidation of securities certificate, transmission and transposition. Members are accordingly advised to get their shares held in physical form dematerialized through their Depository Participant.
- Unclaimed Dividend: Details of unclaimed dividend are available on the Company's website, <u>https://midhani-</u>

india.in/unpaid-unclaimed-dividend-list/ Members who wish to claim their unpaid/unclaimed dividend(s) may send a request to the Corporate Secretarial Department on e-mail ID: <u>company.secretary@midhani-india.in</u> or to the Company's RTA on e-mail ID: <u>rta@alankit.com</u> or by post to RTA's address at Alankit House, 4E/2, Jhandewalan Extension, New Delhi – 110055.

- 13. Electronic dissemination of AGM Notice and Annual Report: Electronic/digital copy of the Annual Report for FY22 and Notice of 48<sup>th</sup> AGM are being sent to all the Members whose e-mail ID is registered with the Company/ NSDL/CDSL. Members who have not registered their e-mail ID may get the same registered by following the instruction mentioned at (10) above. The Annual Report for FY22 and Notice of 48<sup>th</sup> AGM of the Company are available on the Company's website viz. <u>https://midhaniindia.in/</u> websites of BSE Limited and National Stock Exchange of India Limited, and on the website of NSDL at <u>https://www.evoting.nsdl.com</u>
- 14. Inspection of documents: The statutory registers maintained under the Act, shall be made available for inspection to the members by accessing the NSDL e-voting platform at <u>https://www.evoting.nsdl.com</u> during the remote e-voting period and during the 48<sup>th</sup> AGM.
- 15. Speaker Registration/ facility to non-speakers:

| Registration as<br>speaker at the<br>AGM | Members who wish to raise queries<br>at the AGM may register themselves<br>as 'Speaker' by sending request to<br>the said effect from their registered<br>email address, to the e-mail ID:<br><u>company.secretary@midhani-india.</u><br>in quoting their name, DP ID and<br>Client ID/folio number, on or before<br><b>Thursday, September 22, 2022.</b>                                                                               |  |
|------------------------------------------|----------------------------------------------------------------------------------------------------|--|
|                                          | It is also advisable to submit questions/ subject matter to be addressed by shareholder.                                                                                                    |  |
| Facility for non-<br>speakers            | Members who wish to receive any<br>information on the Annual Report<br>for FY22 or have questions on the<br>financial statements and/or matters<br>to be placed at the 48 <sup>th</sup> AGM, may<br>send a communication from their<br>registered email address to the e-mail<br>ID:company.secretary@midhani-<br>india.in quoting their name, DP ID and<br>Client ID/folio number, on or before<br><b>Thursday, September 22, 2022</b> |  |

The Company reserves the right to restrict the number of questions and/or number of speakers during the AGM, depending upon availability of time and for smooth conduct of the meeting. However, the Company will endeavour to respond to the questions which have remained unanswered during the meeting, over e-mail.

## 16. **E-voting :**

- a) In accordance with the provisions of Section 108 of the Act read with Rule 20 of the Companies (Management and Administration) Rules, 2014, SS-2 and Regulation 44 of SEBI Listing Regulations, the Company has extended the facility of voting through electronic means including 'Remote e-voting' (e-voting other than at the AGM) to transact the business mentioned in the notice of 48<sup>th</sup> AGM.
- b) Necessary arrangements have been made by the Company with NSDL to facilitate 'Remote e-voting' as well as e-voting at the AGM to be held through VC/OAVM facility. Members shall have the option to vote either through remote e-voting or voting through electronic means at the AGM.
- c) The Company has appointed Shri Navajyoth Puttaparthi, Practising Company Secretary (Membership No. FCS 9896 and Certificate of Practice No. 16041) as the Scrutinizer for scrutinizing the remote e-voting process as well as voting at the AGM in a fair and transparent manner.
- d) Voting rights of members shall be reckoned on the paid-up value of equity shares registered in their name as on the 'Cut-off date' i.e. Thursday, September 22, 2022.
- e) Members whose name is recorded in the Register of Members or in the Register of Beneficial Owners maintained by the Depositories as on the 'Cut-off date', shall be entitled to avail the facility of remote e-voting or e-voting at the AGM, as the case may be.
- f) The remote e-voting facility will be available during the following period:

| Commencement              | From 9:00 a.m. (IST),                                      |
|---------------------------|------------------------------------------------------------|
| of remote                 | September 25, 2022                                         |
| e-voting                  | (Sunday)                                                   |
| End of remote<br>e-voting | Up to 5:00 p.m. (IST)<br>September 28, 2022<br>(Wednesday) |

- g) The procedure for e-voting on the day of the AGM is identical to remote e-voting instructions as outlined in **Annexure-1** to this Notice.
- h) Any person who becomes a Member of the Company after dispatch of the Notice of 48<sup>th</sup> AGM and holds equity shares as on the 'Cut-off date' may also follow the procedure as outlined in **Annexure-1** to this Notice. Any person who is not a Member as on the 'Cut-off date' should treat this Notice for information purpose only.
- i) Members present at the 48<sup>th</sup> AGM through VC/ OAVM facility and who have not cast their vote on resolutions set out in the 48<sup>th</sup> AGM Notice through remote e-voting, and who are not otherwise barred from doing so, shall be allowed to vote through e-voting facility during the 48<sup>th</sup> AGM. However, Members who have exercised their right to vote by remote e-voting may attend the 48<sup>th</sup> AGM but shall not be entitled to cast their vote again.
- j) Members can opt for only one mode of voting i.e. either through remote e-voting or e-voting at the 48<sup>th</sup> AGM. If a Member casts votes by both modes, then voting done through remote e-voting shall prevail.
- k) In case of joint holders attending the 48<sup>th</sup> AGM through VC/OAVM facility, only such joint holder who is higher in the order of names will be entitled to vote.
- 17. Declaration of results of voting: After conclusion of the meeting, the Scrutinizer will submit the report on votes cast in favour or against and invalid votes, if any, to the Chairman or any other person authorized by him, who shall countersign the same, and the result of the voting will be declared within the time stipulated under the applicable laws. The voting results along with the Scrutinizer's report, will be hosted on the Company's website viz. <u>http://midhani-india.in/</u> website of NSDL, <u>https://www.evoting.nsdl.com/</u>, displayed on the Notice Board of the Company at the Registered Office and Corporate Office, and will be simultaneously forwarded to the Stock Exchanges i.e. National Stock Exchange of India Limited and BSE Limited.

#### EXPLANATORY STATEMENT PURSUANT TO SECTION 102 OF THE COMPANIES ACT, 2013

#### Item No. 4

In pursuance of Section 148 of the Companies Act, 2013 and Rule 14 of the Companies (Audit and Auditors) Rules, 2014, the Company is required to appoint a Cost Auditor to audit the cost records of the applicable products of the Company.

The Board of Directors of the Company on the recommendation of the Audit Committee approved the appointment of BVR & Associates, Cost Accountants (Registration No. 000453), to conduct the audit of the cost records of the Company for the Financial Year 2022-23.

Brief profile, terms & conditions of appointment and the proposed fee of the proposed statutory auditor, are as follows:

- a) Brief Profile: BVR & Associates, Cost Accountants, Hyderabad was established in year 2006. BVR & Associates has diverse experience of undertaking cost audits of companies engaged in Power, Steel, Infrastructure, Engineering etc. BVR & Associates comprises of well experienced professionals.
- b) Term of appointment: Appointed as Cost Auditor for FY 2022-23
- c) Proposed fees: ₹ 99,000/- (excluding statutory levies and out of pocket expenditure)

Tender was floated by Company for engagement of Cost Audit firms. The firms were evaluated on diverse parameters like experience, expertise, proven track record, capability of handling diverse and complex business landscape. In terms of the provisions of Section 148(3) of the Companies Act, 2013 read with Rule 14 of the Companies (Audit and Auditors) Rules, 2014, the remuneration payable to Cost Auditor is required to be ratified by members of the company.

Accordingly, members are requested to consider and ratify the remuneration payable to Cost Auditors for the financial year 2022-23 as set out in the resolution for the aforesaid services.

The Board recommends the resolution set out in item No.4 of the accompanying notice for the approval of the members of the Company by way of an Ordinary Resolution.

None of the Directors/Key Managerial Personnel of the Company/their relatives are in anyway, concerned or interested, financially or otherwise, in the resolution at item No. 4 of the accompanying Notice.

#### By the Order of the Board of Directors

Sd/-Paul Antony Hyderabad Company Secretary & Compliance officer May 26, 2022 Membership No. A29037 Details of the Directors pursuant to the provisions of Regulation 36 of the SEBI (Listing Obligations and Disclosure Requirements) Regulations, 2015 and Secretarial Standard on General Meeting (SS-2) issued by the Institute of Company Secretaries of India and approved by the Central Government under Section 118(10) of the Companies Act, 2013, as applicable

| Name of the Director                                                                                                    | Shri Gowri Sankara Rao Naramsetti                                                                                                    |
|----------------------------------------------------------------------------------------------------|----------------------------------------------------------------------------------------------------|
| DIN                                                                                                    | 08925899                                                                                                    |
| Date of Birth                                                                                                    | May 15, 1965                                                                                                    |
| Date of first appointment on the Board                                                                                                    | October 27, 2020                                                                                                    |
| Qualifications                                                                                                    | Chartered Accountant and Bachelor of Commerce                                                                                                    |
| Expertise in specific functional areas                                                                                                    | Shri Gowri Sankara Rao Naramsetti started his career by<br>joining Hyderabad Cylinders Private Limited, Hyderabad in<br>year 1989. Thereafter, in 1991 he joined Rashtriya Ispat Nigam<br>Limited (RINL), as Junior Manager (F&A) and was elevated to<br>General Manager (F&A). He has expertise in Financial Planning<br>& Control, Budgeting, concurrence, International Trade,<br>International Financing, Taxation, Costing and Accountancy. |
| Terms and conditions of appointment or reappointment                                                                                                    | Shri Gowri Sankara Rao Naramsetti was appointed by Administrative Ministry as Director (Finance) of the Company for a period of five (5) years or till date of superannuation i.e. till May 31, 2025, whichever is earlier, in basic pay scale of $\overline{t}$ 1,60,000 – $\overline{t}$ 2,90,000/- (IDA) pattern.                                                                                                    |
|                                                                                                    | He assumed charge as Director (Finance) of the Company w.e.f. October 27, 2020. He is liable to retire by rotation.                                                                                                    |
| Details of remuneration last drawn (FY 2021-22)<br>Directorships in other Public Limited Companies (excluding<br>foreign companies, private companies & section 8<br>companies) | He is also Chief Financial Officer (KMP) of the Company.<br>₹ 41,22,022/-<br>None                                                                                                    |
| Membership of Committees/ Chairmanship in other Public<br>Limited Companies                                                                                                    | Nil                                                                                                    |
| No. of Board Meetings attended during the Financial Year 2021-22                                                                                                    | 5 out of 5                                                                                                    |
| No. of shares held in the Company:                                                                                                    |                                                                                                    |
| (a) Own                                                                                                    | Nil                                                                                                    |
| (b) For other persons on a beneficial basis                                                                                                    | Nil                                                                                                    |
| Name of listed companies from which Director has resigned                                                                                                    | None                                                                                                    |
| in past three years                                                                                                    |                                                                                                    |

Note: Shri Gowri Sankara Rao Naramsetti is not related to any other Director or Key Managerial Personnel.

#### Annexure – 1

#### Instructions for remote e-voting and access to 48th Annual General Meeting

Members are requested to follow the instructions given below to cast their vote through e-voting and to access the Video Conference facility at the AGM:

- 1. Shareholders holding shares either in physical form or in dematerialized form, as on the 'Cut-off date' i.e. Thursday, September 22, 2022 may cast their vote electronically by logging to NSDL website at <a href="https://www.evoting.nsdl.com/">https://www.evoting.nsdl.com/</a>
- 2. The remote e-voting facility will be available during the following period:

| From 9:00 a.m. (IST),          |
|--------------------------------|
| September 25, 2022 (Sunday)    |
| Up to 5:00 p.m. (IST)          |
| September 28, 2022 (Wednesday) |
|                                |

The e-voting module shall be disabled by NSDL for voting thereafter.

3. Detailed steps on the process and manner for remote e-voting/e-voting at the AGM and to access the VC facility at the AGM, is given below:

#### How do I vote electronically using NSDL e-Voting system?

The procedure to vote electronically on NSDL e-Voting system consists of "Two Steps" which are outlined below:

#### Step 1: Access to NSDL e-Voting system

#### A) Login method for e-Voting for individual shareholders holding securities in demat mode:

In terms of SEBI circular dated December 9, 2020 on e-Voting facility provided by listed companies, individual shareholders holding securities in demat mode are allowed to vote through their demat account maintained with Depositories and Depository Participants. Shareholders are advised to update their mobile number and email Id in their demat accounts in order to access e-Voting facility.

#### Login method for Individual shareholders holding securities in demat mode is given below:

| Type of shareholder                                                      | Login Method                                                                                                    |  |
|--------------------------------------------------------------------------|----------------------------------------------------------------------------------------------------|--|
| Individual Shareholders<br>holding securities in<br>demat mode with NSDL | Existing IDeAS user can visit the e-Services website of NSDL viz. https://eservices.<br>nsdl.com either on a Personal Computer or on a mobile. On the e-Services home<br>page click on the "Beneficial Owner" icon under "Login" which is available under<br>'IDeAS' section, this will prompt you to enter your existing User ID and Password.<br>After successful authentication, you will be able to see e-Voting services under<br>Value added services. Click on "Access to e-Voting" under e-Voting services and<br>you will be able to see e-Voting page. Click on company name or e-Voting service<br>provider i.e. NSDL and you will be re-directed to e-Voting website of NSDL for<br>casting your vote during the remote e-Voting period. |  |
|                                                                          | If you are not registered for IDeAS e-Services, option to register is available at                                                                                                    |  |
|                                                                          | https://eservices.nsdl.com Select "Register Online for IDeAS Portal" or click at                                                                                                    |  |
|                                                                          | https://eservices.nsdl.com/SecureWeb/IdeasDirectReg.jsp                                                                                                    |  |

NIDHANI

| Type of shareholder                                                                                             | Login Method                                                                                                    |  |
|----------------------------------------------------------------------------------------------------|----------------------------------------------------------------------------------------------------|--|
|                                                                                                    | Visit the e-Voting website of NSDL. Open web browser by typing the following<br>URL: <u>https://www.evoting.nsdl.com/</u> either on a Personal Computer or on a mobile.<br>Once the home page of e-Voting system is launched, click on the icon "Login"<br>which is available under 'Shareholder/Member' section. A new screen will open.<br>You will have to enter your User ID (i.e. your sixteen digit demat account number<br>held with NSDL), Password/OTP and a Verification Code as shown on the screen.<br>After successful authentication, you will be redirected to NSDL Depository site<br>wherein you can see e-Voting page. Click on company name or e-Voting service<br>provider i.e. NSDL and you will be redirected to e-Voting website of NSDL for<br>casting your vote during the remote e-Voting period. |  |
|                                                                                                    | Shareholders/Members can also download NSDL Mobile App "NSDL Speede"                                                                                                    |  |
|                                                                                                    | Existing users who have opted for Easi / Easiest, they can login through their user<br>id and password. Option will be made available to reach e-Voting page without<br>any further authentication. The URL for users to login to Easi / Easiest are <a href="https://web.cdslindia.com/myeasi/home/login">https://web.cdslindia.com/myeasi/home/login</a> or <a href="https://www.cdslindia.com">www.cdslindia.com</a> and click on New                                                                                                    |  |
| Individual Shareholders<br>holding securities in demat<br>mode with CDSL                                        | After successful login of Easi/Easiest the user will be also able to see the e-Voting<br>Menu. The Menu will have links of e-Voting service provider i.e. NSDL. Click on<br>NSDL to cast your vote                                                                                                    |  |
|                                                                                                    | If the user is not registered for Easi/Easiest, option to register is available at https://web.cdslindia.com/myeasi/Registration/EasiRegistration                                                                                                    |  |
|                                                                                                    | Alternatively, the user can directly access e-Voting page by providing demat<br>Account Number and PAN No. from a link in <u>www.cdslindia.com</u> home page. The<br>system will authenticate the user by sending OTP on registered Mobile & Email<br>as recorded in the demat Account. After successful authentication, user will be<br>provided links for the respective ESP i.e. NSDL where the e-Voting is in progress.                                                                                                    |  |
| Individual Shareholders<br>(holding securities in demat<br>mode) login through their<br>depository participants | You can also login using the login credentials of your demat account through<br>your Depository Participant registered with NSDL/CDSL for e-Voting facility. Upon<br>logging in, you will be able to see e-Voting option. Click on e-Voting option, you<br>will be redirected to NSDL/CDSL Depository site after successful authentication,<br>wherein you can see e-Voting feature. Click on company name or e-Voting<br>service provider i.e. NSDL and you will be redirected to e-Voting website of NSDL<br>for casting your vote during the remote e-Voting period or joining virtual meeting                                                                                                    |  |

Important note: Members who are unable to retrieve User ID/ Password are advised to use Forget User ID and Forget Password option available at abovementioned website.

Helpdesk details for Individual Shareholders holding securities in demat mode for any technical issues related to login through Depository i.e. NSDL and CDSL are as below:

| Login type                                                               | Helpdesk details                                                                                                    |  |
|--------------------------------------------------------------------------|----------------------------------------------------------------------------------------------------|--|
| Individual Shareholders<br>holding securities in demat<br>mode with NSDL | Members facing any technical issue in login can contact NSDL helpdesk by sending a request at <u>evoting@nsdl.co.in</u> or call at toll free no.: 1800 1020 990 and 1800 22 44 30 |  |
| Individual Shareholders                                                  | Members facing any technical issue in login can contact CDSL helpdesk by sending<br>a request at helpdesk evoting@cdslindia.com or contact at 022- 23058738 or                    |  |
| mode with CDSL                                                           | 022-23058542-43                                                                                                    |  |

# B) Login method for shareholders other than individual shareholders holding securities in demat mode and shareholders holding securities in physical mode.

How to log-in to NSDL e-Voting website?

- Visit the e-Voting website of NSDL. Open web browser by typing the following URL: <u>https://www. evoting.nsdl. com/</u> either on a Personal Computer or on a mobile.
- Once the home page of e-Voting system is launched, click on the icon "Login" which is available under 'Shareholder/ Member' section.
- 3. A new screen will open. You will have to enter your User ID, your Password/OTP and a Verification Code as shown on the screen.

Alternatively, if you are registered for NSDL e-services i.e. IDeAS, you can log-in at <u>https://</u> <u>eservices.nsdl.com/</u> with your existing IDeAS login. Once you log-in to NSDL e-services after using your log-in credentials, click on e-Voting and you can proceed to Step 2 i.e. 'Cast your vote electronically'

#### 4. Your User ID details are given below:

| Manner of holding<br>shares i.e. Demat<br>(NSDL or CDSL) or<br>Physical |                                                                  | Your User ID is:                                                                                                    |
|-------------------------------------------------------------------------|------------------------------------------------------------------|----------------------------------------------------------------------------------------------------|
| a)                                                                      | For Members<br>who hold shares<br>in demat account<br>with NSDL. | 8 Character DP ID followed<br>by 8 Digit Client ID For<br>example if your DP ID is<br>IN300*** and Client ID is<br>12***** then your user ID is<br>IN300***12******. |
| b)                                                                      | For Members<br>who hold shares<br>in demat account<br>with CDSL. | 16 Digit Beneficiary ID For<br>example if your Beneficiary<br>ID is 12************************************                                                           |
| c)                                                                      | For Members<br>holding shares in<br>Physical Form.               | EVEN Number followed by<br>Folio Number registered<br>with the company For<br>example if folio number is<br>001*** and EVEN is 121553<br>then user ID is 121553001** |

- 5. Password details for shareholders other than individual shareholders are given below:
  - a) If you are already registered for e-Voting, then you can use your existing password to login and cast your vote.

- b) If you are using NSDL e-Voting system for the first time, you will need to retrieve the 'initial password' which was communicated to you. Once you retrieve your 'initial password', you need to enter the 'initial password' and the system will force you to change your password.
- c) How to retrieve your 'initial password'?
  - i. If your email ID is registered in your demat account or with the Company, your 'initial password' is communicated to you on your email ID. Trace the email sent to you from NSDL from your mailbox. Open the email and open the attachment i.e. a .pdf file. Open the .pdf file. The password to open the .pdf file is your 8 digit client ID for NSDL account, last 8 digits of client ID for CDSL account or folio number for shares held in physical form. The .pdf file contains your 'User ID' and your 'initial password'.
  - ii. If your email ID is not registered, please follow steps mentioned below which outlines the process for those shareholders whose email id is not registered.
- 6. If you are unable to retrieve or have not received the "Initial password" or have forgotten your password:
  - a) Click on "Forgot User Details/Password" (If you are holding shares in your demat account with NSDL or CDSL) option available on <u>www.evoting.nsdl.com</u>.
  - b) "Physical User Reset Password" (If you are holding shares in physical mode) option available on www.evoting.nsdl.com.
  - c) If you are still unable to get the password by aforesaid two options, you can send a request at <u>evoting@nsdl.co.in</u> mentioning your demat account number/folio number, your PAN, your name and your registered address, etc.
  - Members can also use the OTP (One Time Password) based login for casting the votes on the e-Voting system of NSDL.
- 7. After entering your password, tick on Agree to "Terms and Conditions" by selecting on the check box.
- 8. Now, you will have to click on "Login" button.
- 9. After you click on the "Login" button, Home page of e-Voting will open.

**IIDHANI** 

Step 2: Cast your vote electronically on NSDL e-Voting system

# How to cast your vote electronically on NSDL e-Voting system?

- 1. After successful login at Step 1, you will be able to see all the companies "EVEN" in which you are holding shares and whose voting cycle is in active status.
- 2. Select "EVEN" of company for which you wish to cast your vote during the remote e-Voting period.
- Now you are ready for e-Voting as the Voting page opens
- Cast your vote by selecting appropriate options i.e. assent or dissent, verify/modify the number of shares for which you wish to cast your vote and click on "Submit" and also "Confirm" when prompted.
- 5. Upon confirmation, the message "Vote cast successfully" will be displayed.
- You can also take the printout of the votes cast by you by clicking on the print option on the confirmation page.
- 7. Once you confirm your vote on the resolution, you will not be allowed to modify your vote.

## **GENERAL GUIDELINES FOR SHAREHOLDERS**

- Members can attend the AGM through VC/OAVM after following the steps for Login as outlined above. After successful Login, Members will be able to see the VC/OAVM link placed under Join meeting menu against the Company's name. Members are requested to click on the VC/OAVM link placed under Join meeting menu.
- Institutional shareholders (i.e. other than individuals, HUF, NRI, etc.) are required to send scan copy (PDF/JPG format) of the relevant Board Resolution/ Authority letter etc. authorising their representative(s) to vote, to the Scrutinizer by e-mail to <u>pjandcofirm@</u> <u>gmail.com</u> with a copy marked to <u>evoting@nsdl.co.in</u>. Institutional shareholders (i.e. other than individuals, HUF, NRI etc.) can also upload their Board Resolution / Power of Attorney / Authority Letter etc. by clicking on "Upload Board Resolution / Authority Letter" displayed under "e-voting" tab in their login.
- 3. It is strongly recommended not to share your password with any other person and take utmost care to keep your password confidential. Login to the e-voting website will be disabled after five unsuccessful attempts to key in the correct password. In such an event, you will need to go through the "Forgot User Details/Password?" or "Physical User Reset Password?" option available on www.evoting. nsdl.com to reset the password.

4. In case of any queries, you may refer the Frequently Asked Questions (FAQs) for Shareholders and e-voting user manual for Shareholders available in the download section of <u>www.evoting.nsdl.com</u> or call on toll free no.: 1800 1020 990 and 1800 22 44 30 or send a request to at <u>evoting@nsdl.co.in</u>

# Process for those shareholders whose e-mail id is not registered with the depositories to procure user id and password and registration of e-mail id for e-Voting for the resolutions set out in this notice

- In case shares are held in demat mode, please 1. provide DPID-CLID (16 digit DPID + CLID or 16 digit beneficiary ID), name, client master or copy of Consolidated Account Statement, PAN (selfattested scan copy of PAN card), Aadhar (selfattested scan copy of Aadhar Card) to rta@ alankit.com If you are an individual shareholder holding securities in demat mode, please refer to the login method explained at Step 1 (A) i.e. Login method for e-Voting for individual shareholders holding securities in demat mode. If you are a non-individual shareholder holding securities in demat mode, please refer to the login method explained at Step 1 (B) i.e. Login method for e-Voting for non-individual shareholders holding securities in demat mode.
- In case shares are held in physical mode please provide Folio No., name of shareholder, scan copy of the share certificate (front and back), PAN (self attested scanned copy of PAN card), Aadhar (self-attested scan copy of Aadhar Card) by email to <u>rta@alankit.com</u> If you are an Individual shareholder holding securities in physical mode, please refer to the login method explained at Step 1 (B) i.e. Login method for e-Voting for individual shareholders holding securities in physical mode.
- Alternatively, shareholder may send a request to <u>evoting@nsdl.co.in</u> for procuring user id and password for e-Voting by providing above mentioned documents.
- 4. In terms of SEBI circular dated December 9, 2020 on e-Voting facility provided by listed companies, individual shareholders holding securities in demat mode are allowed to vote through their demat account maintained with Depositories and Depository Participants. Shareholders are required to update their mobile number and email ID correctly in their demat account in order to access e-Voting facility